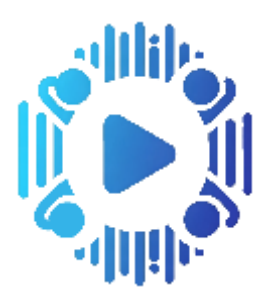

# Vidrightnow

Turning your digital music collection into a video feast.

# Introduction

> This App/Website plays the Youtube Videos ™ for all your songs and those you hear playing around you .

- > You can save your songs in playlists and easily manage those playlists.
- > Speech search is enabled meaning when you think of a lyric just say it and you will see the video.
- > You can playback the playlists in a random montage fashion to get a feel for your songs and playlists.
- > You can use the same user to access your PC and iOS Website/App, so playing the videos on multiple platforms. For Android use the chrome browser.
- Please provide feedback to admin@vidrightnow.com

> The following pages describe the available actions in detail. Enjoy.

### Homepage

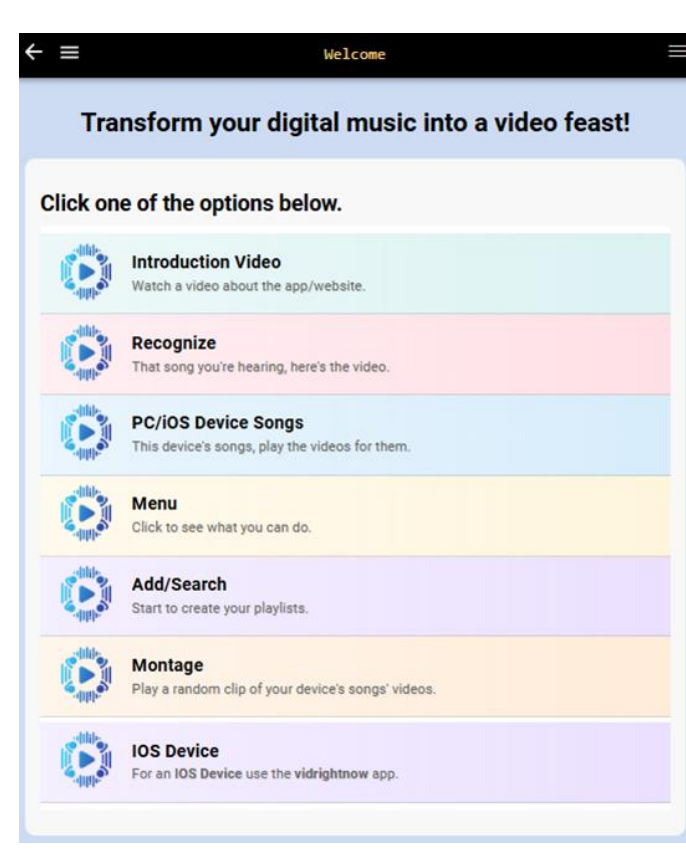

#### The following options are possible:

- 1) Introduction Video A video showing how a simple use case works
- 2) Recognize Get the Video for a song playing nearby
- 3) PC/iOS Device Songs Generate a playlist of your device's music from which videos can be played
- 4) Menu Show the Additional Menu Options
- 5) Add/Search search for YouTube Music Videos
- 6) Montage Play short video clips of the music files on your device

# Sign Up

| Sign In         | Register       |
|-----------------|----------------|
| 'our full name* |                |
| Jsername*       |                |
| /our email      |                |
| Conditions      | and Policies 🚍 |
| Register        | Reset          |

Sign Up requires the following information:

- 1) Your full name your name
- 2) Your username used to sign in
- 3) Your email your email address

4) Terms and Conditions – click on the white button to read, then tick the check box to confirm you've done it.

Unused accounts are deleted after 90 days of inactivity.

The initial date is set in the past for temporary users and after 14 days of inactivity the user is deleted.

Users with speech or tune recognition tokens are not deleted unless the user explicity requests that in the app and then after 90 days they are removed.

## Sign In

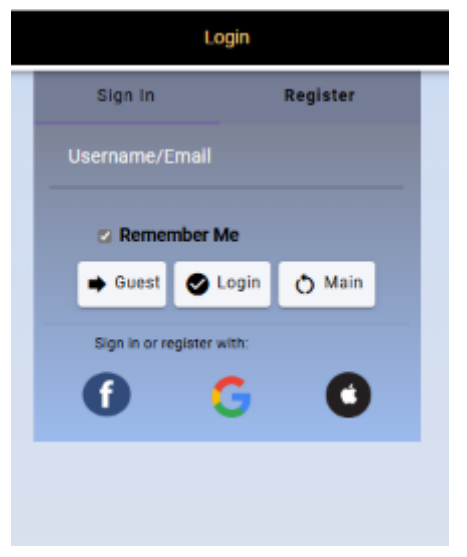

#### Sign In is possible in the following ways:

- 1) Username / Emailed Code
- 2) Email / Emailed Code
- 3) Facebook
- 4) Google
- 5) Apple

For Options 1) and 2) a code is sent to the user's email to be entered to enable entry.

If you select «Guest» the site is entered with a system generated user. If any of facebook, google or apple are used without being attached to an existing user, a system generated user is also created.

# Profile (1/2)

| Usemane                                         |                      |
|-------------------------------------------------|----------------------|
| ed54706f-6271-4842-08x1-32cb035eec10            |                      |
| Name                                            | 1                    |
| Email                                           | /                    |
| Full features until                             | \$                   |
| Sun Jun 09 2024 12:40:19 GMT-0200 (Central Euro | opcan Summer Time)   |
| Tune Recognition Tokens                         | \$                   |
| Voice Recognition Takens                        | \$                   |
| ·                                               |                      |
| Tracks in suggested playlist<br>10              | 1                    |
| fnacka in tep playfiut                          |                      |
| 41                                              |                      |
| Period for top playlist<br>N                    | 1                    |
| Montage Length (seconds)<br>20                  | /                    |
| Current Session Papires                         | c                    |
| Von Feb 17 2025 11 27 11 GM (+0100 (Central Eur | upeen Standard Time) |
| Active Seasiona                                 |                      |
| Santo Station                                   |                      |
| Conditions and Policies 🗸                       | -                    |
|                                                 | -                    |

The profile screen can be reached by clicking on the figure in the menu next to your name and choosing profile.

The fields are:

- 1. User chosen or system generated at signup
- 2. Name your chosen name
- 3. Email your email address
- 4. Subscribed Until the date/time until which you have full features
- 5. Tune Recognition Tokens the number of times you can recognize a tune bought in blocks of 20
- 6. Voice Recognition Tokens the number of times you can dictate a search using speech bought in blocks of 20
- 7. Tracks in suggested playlist number of recommended tracks
- 8. Tracks in top playlist the number of tracks in top playlist

# Profile (2/2)

| Usemane                                            |                    |
|----------------------------------------------------|--------------------|
| ad547066-6271-4kr92-08x1-32ctx095mac10             |                    |
| Name                                               | /                  |
| Email                                              | /                  |
| Full features until                                | \$                 |
| Sun Jun 09 2024 12:40:19 GMT-0200 (Central Europea | n Summer Time)     |
| Tune Recognition Tokens<br>D                       | \$                 |
| Voice Recognition Takens                           | \$                 |
| P                                                  |                    |
| Tracks in suggested playlist                       | 1                  |
| Tracka in top playfist                             |                    |
| 411                                                |                    |
| Period for top playlist                            | 1                  |
| ~                                                  |                    |
| Montage Length (seconds)<br>20                     | /                  |
| Current Session Expires                            | e                  |
| Mon Feb 12 2025 31 02 31 GM3+0100 (Central transpo | en Standard Timai) |
| Active Seasions<br>1                               |                    |
| Conditions and Policies                            | =                  |
| 0 6                                                | 0                  |

The profile screen can be reached by clicking on the figure in the menu next to your name and choosing profile.

The fields are (continued):

- 1. Period for top playlist one of W(eek), M(onth) or Y(ear)
- 2. Montage Length (seconds) how long each track plays for montage
- 3. Current Session Expires when the current session expires.
- 4. Active Sessions the number of sessions you currently have active
- 5. Terms and Conditions the check indicates this was accepted at Sign Up. Clicking the button displays them again.

The Facebook, Google and Apple icons allow you to (dis-)connect your account to a these accounts. A green check appears next to the icon when connected.

The delete button will delete your account and all associated data. No trace of you is left and it is not reversible. Confirmation is required.

The "Logout Sessions" button will log you out of all your other sessions, forcing new sign in.

# List of Playlists (1)

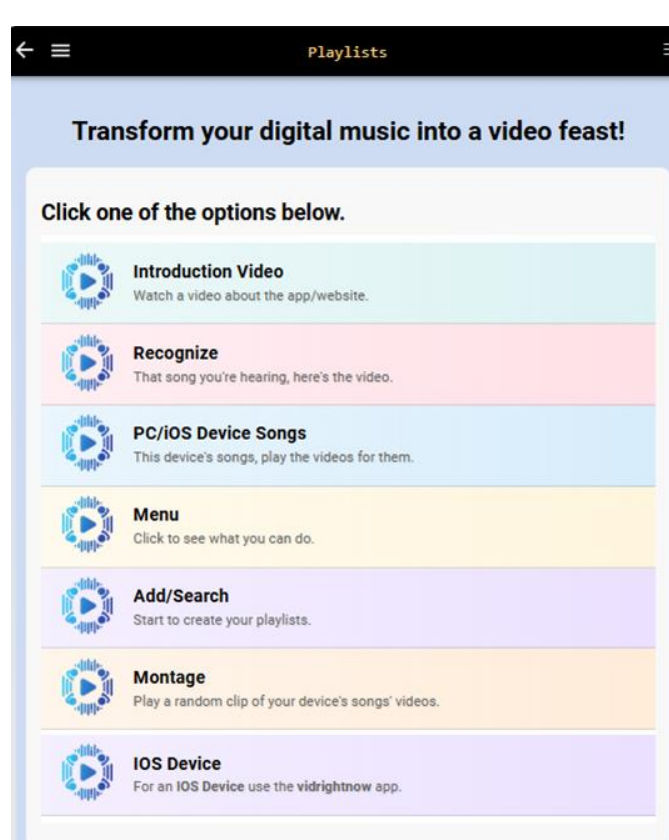

#### The list of playlists page.

The first screen is what you see when you have no playlists and the second screen is what you see when you have added playlists.

- 1) Introduction Video A video showing how a simple use case works
- 2) Recognize Get the Video for a song playing nearby
- 3) PC/iOS Device Songs Generate a playlist of your device's music from which videos can be played
- 4) Menu Show the Menu Options
- 5) Add/Search search for YouTube Music Videos
- 6) Montage Play short video clips of the music files on your device

# List of Playlists (2)

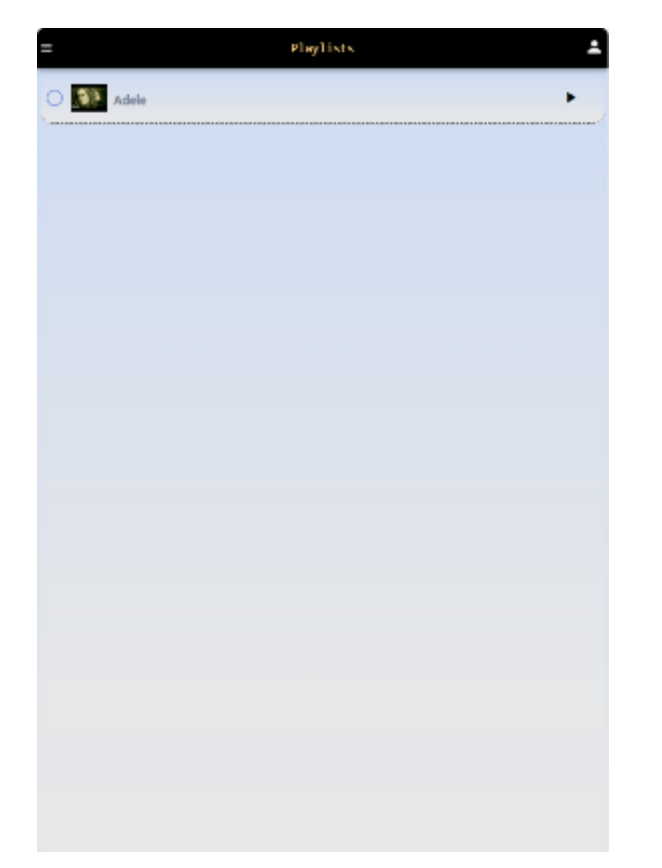

The actions available are:

- 1. Menu show the menu
- 2. Help Shows this document
- 3. Add add a playlist by choosing songs
- 4. Copy copy the selected playlist
- 5. Edit edit the selected playlist
- 6. Delete delete the selected playlist
- 7. Import import another playlist. Further options are:
  - a) You Tube import a You Tube playlist
  - b) iTunes (Windows) import an iTunes playlist from a .xml file
  - c) Your Songs (Windows) navigate to a folder in windows and import all tracks in that folder
  - d) Other User import playlists from another specified user where you are a friend or the user has playlists which are marked as public
  - e) Your Playlists (IOS) import a playlist from the IOS device
  - f) Your Songs (IOS) import all songs from the IOS device
- 8. Montage play the playlist in montage mode. That means that random parts of every track in the playlist are played for the number of seconds specified in the profile
- 9. Play Playlist play the selected playlist (same as clicking the arrow)
- 10. Top a playlist is created containing the most popular tracks from the last week, month or year (as specified in the profile)

The (\*) next to a playlist indicates that that playlist is either the recently played or saved tracks playlist. The previous 50 played tracks are saved in the recently played playlist. Tracks can also be saved in the saved tracks playlist whilst playing. The checkbox next to the playlist indicates if the playlist should be shuffled before playing or not. The arrow on the playlist line is how a playlist is played. When a playlist is imported and no video is associated with it, the artist and title of the track are saved and the video will be searched for, when the track is played.

# Playlist

| = Playlist                              | The playlist page allows the maintenance of a playlist.                         |
|-----------------------------------------|---------------------------------------------------------------------------------|
| Name: Adele                             | The actions available are:                                                      |
| Shuffle D Public D Friends 19 Track(s). | 1. Menu – Show the menu                                                         |
| Adele Fello                             | 2. Help – Shows this document                                                   |
| Adele                                   | 3. Add – add tracks or another playlist after the selected track                |
| Chasing Pavements                       | 4. Block Delete – start and end block deletion of tracks                        |
| Skyfall                                 | 5. Delete – delete the selected track                                           |
| Rolling In The Deep                     | 6. Distinct – delete all duplicates                                             |
| Madele >                                | 7. Filter – filter the playlist and then:                                       |
| J When We Were Young                    | a) Create a new playlist from the filtered tracks                               |
| Someone Like You                        | b) Play the filtered tracks                                                     |
| Million Years Ago                       | c) Go to one of the filtered tracks                                             |
| Adele                                   | d) Play one of the filtered tracks                                              |
|                                         | 8. Multiple – select multiple tracks to create a new playlist or for delete     |
| Make You Feel My Love                   | 9. Montage – play a clip from all songs in this playlist                        |
| Hometown Glory                          | 10. Play All – from the menu plays the full playlist                            |
| Rumor Has It                            | 11. Play Video – play the currently selected video (same as clicking the arrow) |
| Adde                                    | 12. Save – saves the playlist                                                   |
| J All Ask                               | 13. Suggest – suggest tracks for the selected track                             |
| Adde •                                  | The arrow on the track line is how a track is played.                           |
|                                         | 1. Name – the name of the playlist                                              |
|                                         | 2. Shuffle – when selected, the playlist plays in random order                  |
|                                         | 3. Public – when selected, the playlist can be imported by everyone             |
|                                         | 4. Friends – when selected, the playlist can be imported by all your friends    |

# Choose Files (1/2)

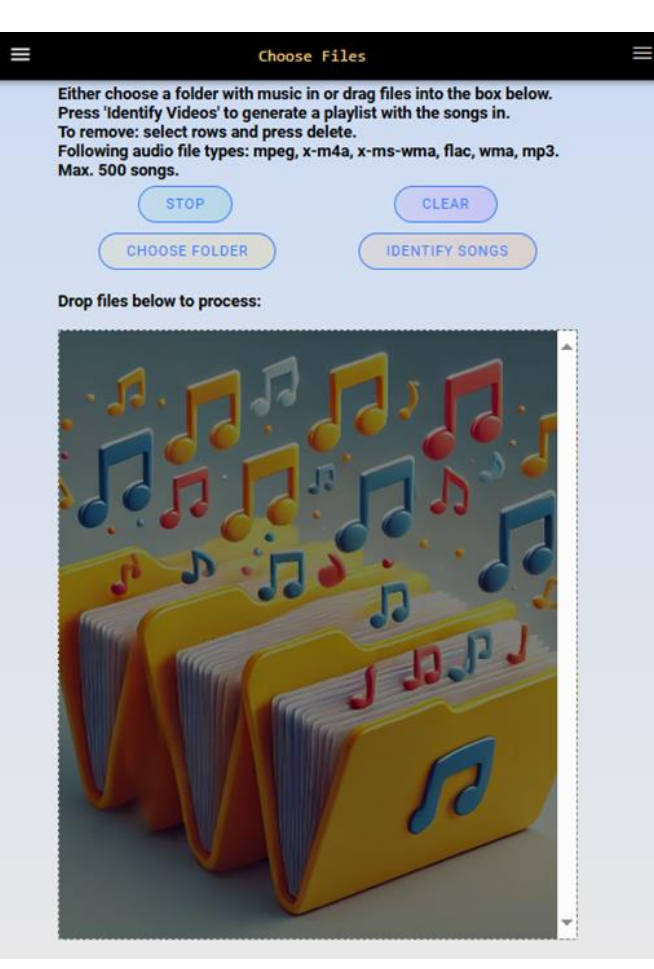

#### Choose Files on PC device..

On this screen it's possible to select files from the PC for which music videos can be found and played.

This screen appears for both the montage and PC/iOS Device Songs options from the home page and list of playlists page when there are no playlists.

Files are added to the box by either clicking on choose folder and navigating to a folder with music files in or dragging the files to the box from windows explorer.

Once you are satisfied with the list of files you can choose the Identify Songs button and a playlist will be created with those songs and displayed for playing and/or editing.

If you have chosen montage a montage button will appear instead of the identify songs button and clicking that will play short clips of the videos. No permanent playlist will be created in this case.

To delete a song from the selected songs box: Click the song and press the delete key. To delete multiple songs, click one song and then click another song. All black marked songs will be deleted when the delete key is pressed.

# Choose Files (2/2)

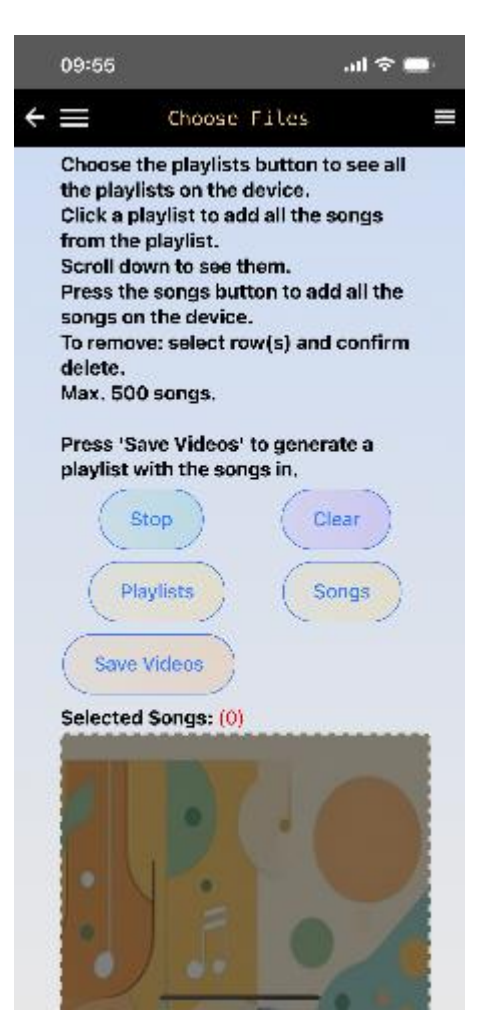

#### Choose Files on iOS device..

On this screen it's possible to select files from the iOS device for which music videos can be found and played.

This screen appears for both the montage and PC/iOS Device Songs options from the home page and list of playlists page when there are no playlists.

Clicking the playlists button will add the device's playlists to a box below the selected songs box. Clicking a playlist in that box will add the songs from that playlist to the songs box.

Clicking the songs button will add all songs to the songs box from the device.

Once you are satisfied with the list of files you can choose the Save Videos button and a playlist will be created with those songs and displayed for playing and/or editing.

If you have chosen montage a montage button will appear instead of the identify songs button and clicking that will play short clips of the videos. No permanent playlist will be created in this case.

To delete a song from the selected songs box: Click the song and confirm in the message box. To delete multiple songs, click cancel and then click another song. All black marked songs will be deleted.

# Add Tracks

|   | Add Tracks                                                |   |
|---|-----------------------------------------------------------|---|
|   | Name: windows songs                                       |   |
|   | Shuffe 🗇 Public 🗇 Friends 19 70(p).                       |   |
|   | Enter artist, song or lyric to search.                    |   |
|   | Enter the Search Criteria in the input box above.         |   |
|   | Add Tracks                                                | · |
|   | Name: new playlist                                        |   |
|   | Shuffle Public Priends 0 Scl.                             |   |
|   | ub40                                                      | ] |
| - | C Red Red Wine (Official Video HD Remastered)             | î |
|   | VIE40<br>Kingston Town (Lyrics)                           |   |
|   | UB40 classic Reggae Hits                                  |   |
|   | C Kingston Town (Official Video HD Remastered)            |   |
|   | Here I Am (Come And Take Me) (Official Music Video)       |   |
|   | UB40 I Can't Help Falling 1993                            |   |
| - | UB40 mix   UB40 Greatest Hits   Best of Ub40  DJ DENNOH   |   |
| - | Red Red Wine (Remastered 2009)                            |   |
|   | C REGGAE LOVE SONGS REMIX POPULAR 2025                    |   |
|   | (I Can't Help) Falling In Love With You (Remastered 2002) |   |
|   | UB40 Featuring Chrisele Hynde                             |   |
|   | Tears From My Eyes                                        | ľ |

The add tracks page is where tracks are added to a playlist.

Enter the artist, track or lyric to search for videos

The actions available are:

- 1. Menu Show the menu
- 2. Help Shows this document
- 3. Select All select all the displayed tracks
- 4. Un-Select All un-select all the displayed tracks
- 5. Add to playlist add the selected tracks to the playlist
- 6. Go to playlist return to the playlist
- 7. Play All from the menu plays the full list of songs including non selected
- 8. Play Selected play the selected videos
- 9. Play Video play the currently selected video (same as clicking the arrow)
- 10. Montage Sel. Play a montage of the selected tracks
- 11. Montage plays the full list of songs including non selected in montage mode
- 12. Save saves the playlist
- 1. Name the name of the playlist
- 2. Shuffle when selected, the playlist plays in random order
- 3. Public when selected, the playlist can be imported by everyone
- 4. Friends when selected, the playlist can be imported by all your friends
- 5. Enter some text to search for a normal YouTube search

# Suggested

| =                                      | Suggested 🚨 |
|----------------------------------------|-------------|
| Name: Adele - Hello                    |             |
| 🗆 Shuffle 🗆 Public 🗆 Friends 10 Tracki | s).         |
| Many Shades Of Black                   | •           |
| River Lea                              | •           |
| Someone Like You                       | •           |
| Love In the Dark                       | •           |
| Set Fire To The Rain                   | •           |
| Lay Me Down                            | •           |
| When We Were Young                     | •           |
| Skyfall                                | •           |
| Million Years Ago                      | •           |
| Turning Tables                         | •           |

The suggested page displays tracks which most occur in other playlists for the selected track. The number of tracks taken is set in your profile.

The actions available are:

- 1. Menu Show the menu
- 2. Help Shows this document
- 3. Add add tracks or another playlist after the selected track
- 4. Block Delete start and end block deletion of tracks
- 5. Delete delete the selected track
- 6. Distinct delete all duplicates
- 7. Filter filter the playlist and then:
  - a) Create a new playlist from the filtered tracks
  - b) Play the filtered tracks
  - c) Go to one of the filtered tracks
  - d) Play one of the filtered tracks
- 8. Multiple select multiple tracks to create a new playlist or for delete
- 9. Montage play a clip from all songs in this playlist
- 10. Play All from the menu plays the full playlist
- 11. Play Video play the currently selected video (same as clicking the arrow)
- 12. Save saves the playlist
- 13. Suggest suggest tracks for the selected track

# Speech Recognition

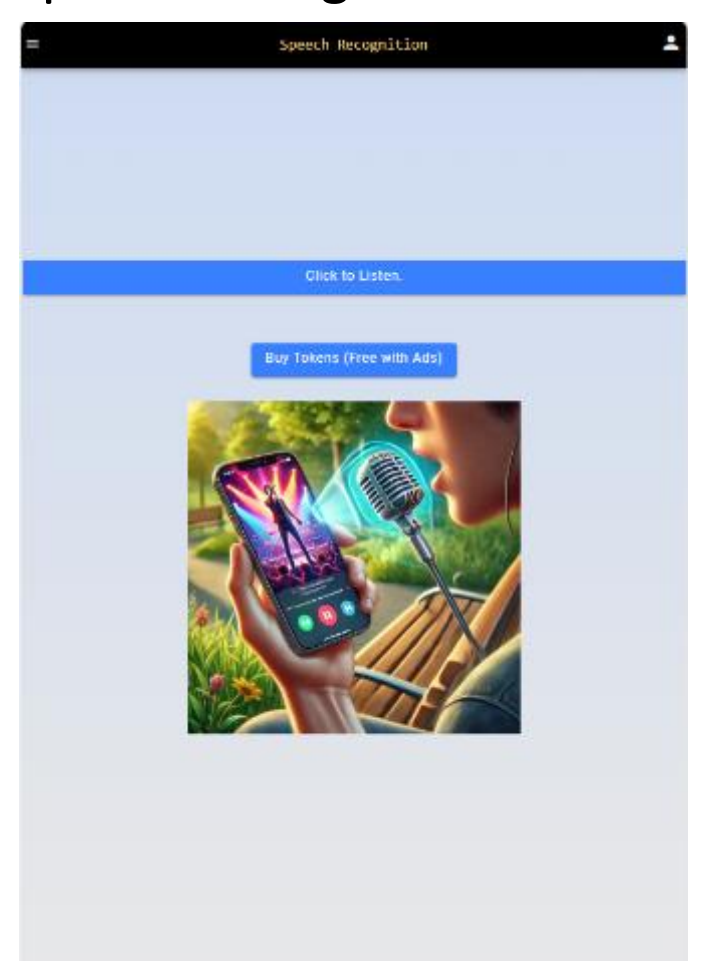

The speech recognition page allows you to dictate with voice a YouTube search.

Click "Click to Listen" to begin then say your artist, song or lyric or a combination of them. The button will change to a countdown from 7 seconds as soon as you click it. When 7 seconds has elapsed or you have clicked the button again, the application will identify what you have said and transfer to the "Add Tracks" where your search will be displayed.

# **Tune Recognition**

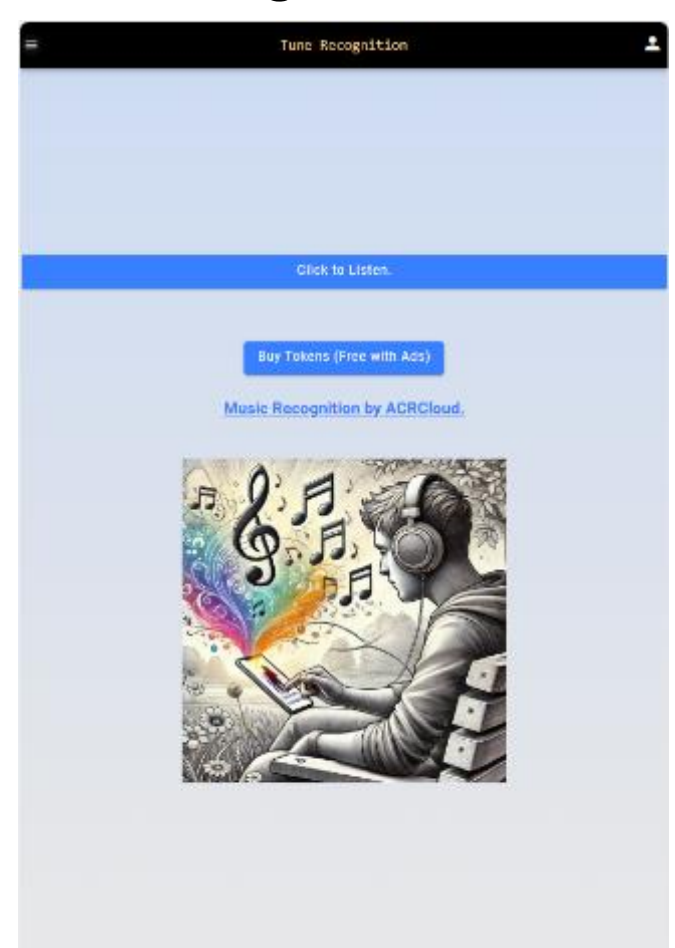

The tune recognition page allows you to play the video of the current song you can hear near you.

Click "Click to Listen" to begin listening to the song. The button will then change to a countdown from 8 seconds. When 8 seconds has elapsed or you have clicked the button again, the application will try to recognize the song and transfer to the "Play" page if recognised where you can play the video of the song.

# Play

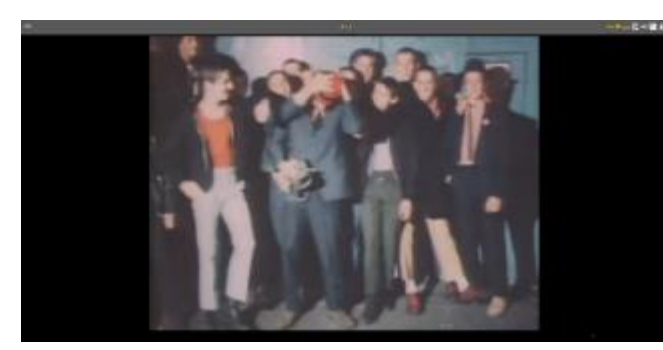

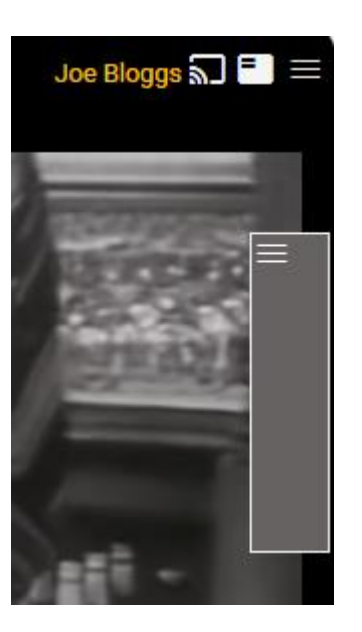

The play page is where videos are played for a playlist.

After 5 seconds of playing the track is saved in the recent playlist.

The menu options from left to right are:

- 1) Cast start/stop casting to a cast enabled device
- 2) Playlist navigate between tracks in the current playlist. When casting a stop/start play button appears on the header of this screen.
- 3) Menu
  - a) One of the options is to save the current track in the saved playlist
  - b) Another of the options is to turn on Fullscreen
  - c) Another option is to toggle the montage play mode between montage and play full video

When the mouse is where the grey box under the menu is on the screen it appears and you can toggle the menu bar

# Friends

| ■ Friends                                                         | -        |
|-------------------------------------------------------------------|----------|
| To add to, or save the current friends list click the red button. | <u>×</u> |

The friends page is where the list of your friends are maintained.

| Friends       | <b>±</b> |
|---------------|----------|
| Max (test001) |          |
|               |          |
|               |          |

#### The available actions are:

- 1) Add add an existing user as a friend. Enter the username
- 2) Delete delete the selected user(s)
- 3) Distinct remove duplicate names from the list
- 4) Save save the displayed list of users
- 5) Select All select all the friends displayed
- 6) Un-Select All un-select all the friends displayed

# Information

| ← =                 | Information | = | This <b>j</b> |
|---------------------|-------------|---|---------------|
| About Site          |             |   | Clicki        |
| E Company Informati | n           |   | CIICKI        |
| Terms & Conditions  |             |   |               |
| Privacy Policy      |             |   |               |
| Introduction        |             |   |               |
|                     |             |   |               |
|                     |             |   |               |
|                     |             |   |               |
|                     |             |   |               |
|                     |             |   |               |
|                     |             |   |               |
|                     |             |   |               |
|                     |             |   |               |
|                     |             |   |               |
|                     |             |   |               |

his page gives all information about the App / Website.

Clicking a row shows the relevant page.

# Feedback

| Thank you for using this application.                                                     |
|-------------------------------------------------------------------------------------------|
| The creator would really welcome your<br>feedback/comments please.                        |
| - What do you like?                                                                       |
| <ul> <li>What don't you like?</li> <li>What were you expecting and didn't get?</li> </ul> |
| What would you like to see?     What did/didn't work or you didn't                        |
| understand?                                                                               |
| Thank you.                                                                                |
| Optionally enter your Email Address.                                                      |
|                                                                                           |
|                                                                                           |
|                                                                                           |
|                                                                                           |
|                                                                                           |
|                                                                                           |
|                                                                                           |
|                                                                                           |
|                                                                                           |
| • Shark • • Share                                                                         |
| Submit S cancel                                                                           |

The developer of this app is always looking for feedback to improve it and feedback in any form is always welcome.

The email address is optional should you be interested in receiving answers to your feedback.

# Acknowledgements

The following was used in the creation of this application:

- 1) YouTube for the source of videos
- 2) Google speech recognition for the speech recognition
- 3) Tune Recognition ACRCloud (www.acrcloud.com)